## 附件:重要,测試前請先參考下列說明:

1. 請使用 Google Chrome 開啟網址:

https://ndoc.ntu.edu.tw/ifdportal\_ntu/

| ndoc.ntu.edu.tw/ifc | dportal_ntu/     |          |       |                  |                                 |                    |        |            |    |
|---------------------|------------------|----------|-------|------------------|---------------------------------|--------------------|--------|------------|----|
| 3 國立臺灣大學校內 G        | Google 🛞 臺灣大學總務處 | E文 🕄 正式機 | 國立臺灣大 | ⑤ 測試網站國立書        | ≣灣 🛞 myN                        | NTU臺大人入口           | 政府電子採購 | 調 🕄 國立臺灣大學 | 電子 |
|                     |                  | 國立       | 臺灣    | 大學               | 公文                              | 管理                 | 資訊     | 系統         |    |
|                     |                  |          |       |                  |                                 |                    |        |            |    |
|                     |                  |          | 使用者帳號 |                  |                                 |                    |        |            |    |
|                     |                  |          | 使用者密碼 |                  |                                 |                    |        |            |    |
|                     |                  |          |       |                  | 提交                              |                    |        |            |    |
|                     |                  |          |       | 建議使用(<br>登入後請先參閱 | Chrome瀏覽器執約<br>說明 或是下方過<br>操作說明 | 宁此系統。<br>包結"操作說明"。 |        |            |    |
|                     |                  |          |       |                  |                                 |                    |        |            |    |

2. 輸入「使用者帳號」,「使用者密碼」不用輸入。

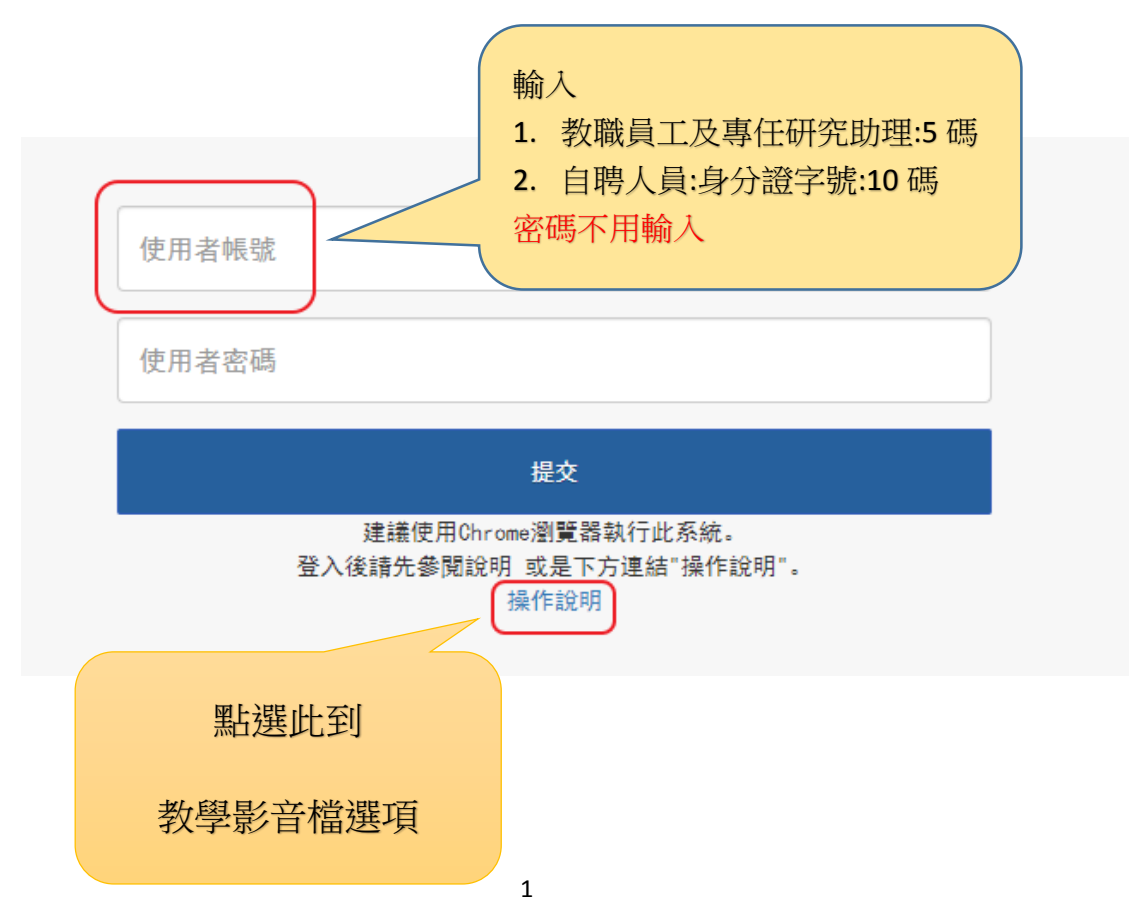

3. 影音教學檔請務必先觀看,熟悉介面。

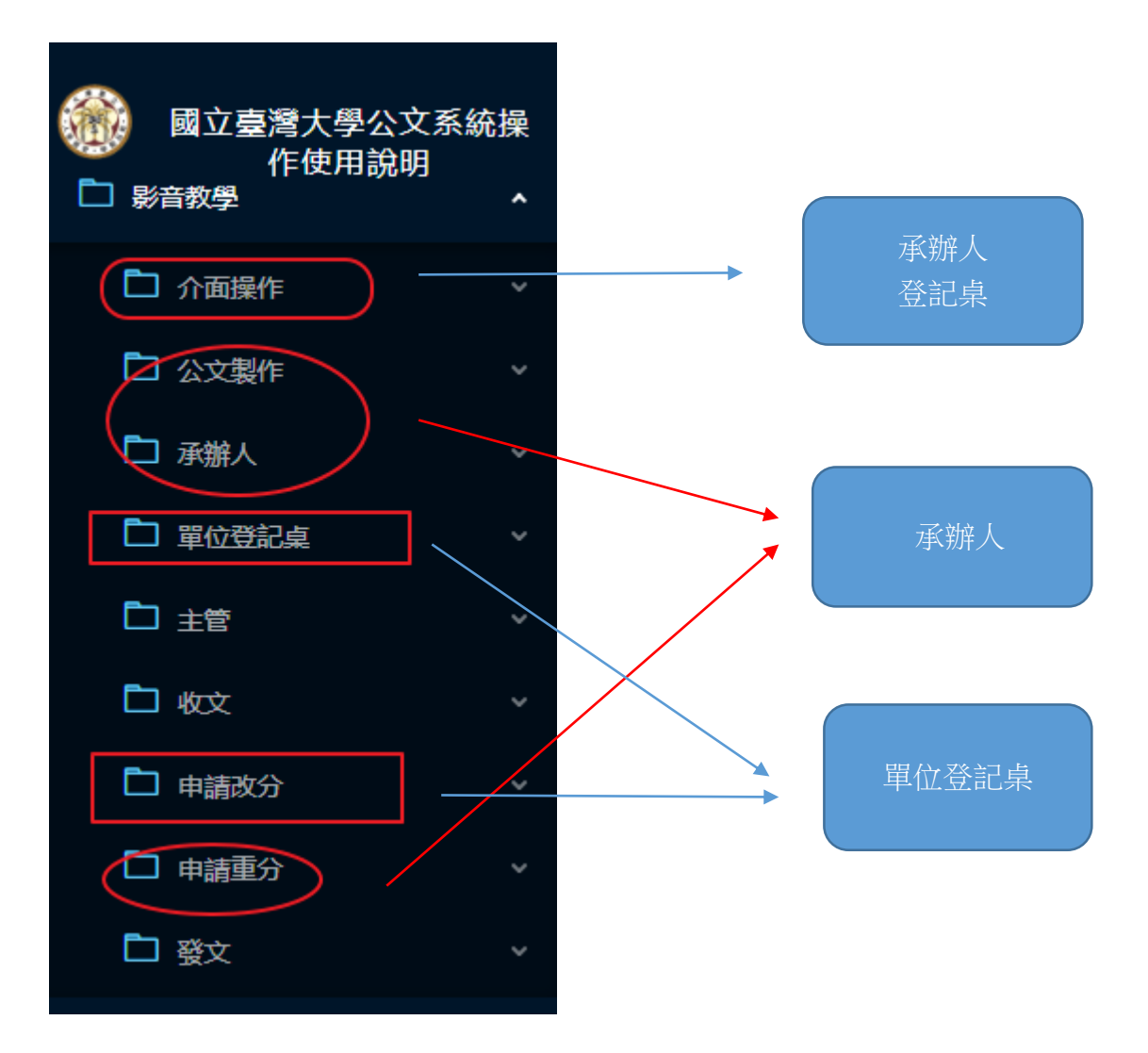

以上若有問題,請電洽:客服專線:02-33662134